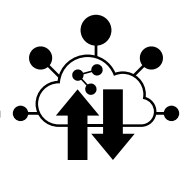

## **DOCKING • ITS UPDATER**

**FIRMWARE UPDATE** 

## **REF. ITSDOCKING**

## 

STEP 1 · DOWNLOAD

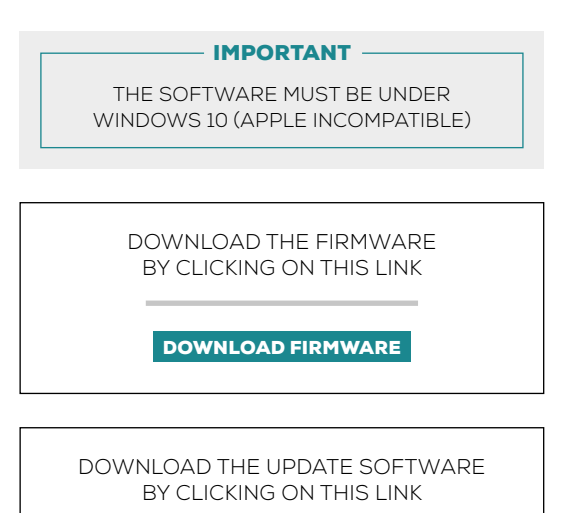

DOWNLOAD ITS UPDATER

| 1 Switch the Docking to UPDATE mode         1 Switch the Docking to UPDATE mode         2 Switch the Docking to UPDATE mode         2 Switch the Docking to UPDATE mode         3 Switch the Docking to UPDATE mode | ECTION FROM THE SERVER, THE<br>CONNECTION TO THE SERVER.<br>d the com port of the Docking among the<br>ailable com ports via the drop-down menu (all<br>ailable com ports are displayed)                                                                  |
|----------------------------------------------------------------------------------------------------|----------------------------------------------------------------------------------------------------|
| 1 Switch the Docking to UPDATE mode4 Fin<br>ave<br>ave<br>ave<br>selImage: SelePress the black button next to the SIM card. While<br>holding it, turn on the docking.<br>Then release the black button when the Docking is<br>on (blue button lit).5 Press                                                                                                    | d the com port of the Docking among the<br>ailable com ports via the drop-down menu (al<br>ailable com ports are displayed)                                                                                                    |
| Connect Docking to PC via USB/RS232 cable 2 available lengths: 2 METERS : REF. CO2M 3 METERS : REF. CO3M                                                                                                    | ect the Docking update <b>«.BIN»</b> file ass the <b>UPDATE</b> button to start the update <b>MESSAGE : THE UPDATE IS SUCCESSUFL</b> Success Update cone.  if an error message is displayed, it means that as cam part was pat the app the Docking or the |
| 3 Select the hardware to be updated                                                                                                    | e com port was not the one the Docking, or the<br>was not in update mode.<br>ERROR MESSAGE :<br>THE DOCKING IS NOT IN UPDATE MODE<br>Update Error<br>Doding unreadiable                                                                                   |